Solenoid Driven Metering Pump

# PZi series

# PZi4/PZi8

# Instructions and Key Operation Manual for Special Functions

Before you start using this metering pump, read this manual together with the separate Operation Manual.

For details on the liquid pumping unit and general handling, refer to the "PZ Series
 Operation Manual."

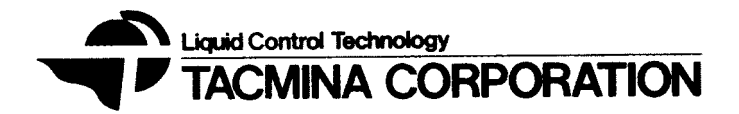

# Contents

| 1. OUTLINE 1                    |
|---------------------------------|
| 2. EXTERNAL DIMENSIONS 1        |
| 2-1 Overview1                   |
| 2-2 Layout of Operation/        |
| Display Panel2                  |
| 3. MODEL SELECTION GUIDE        |
| 4. FEATURES 4                   |
| 4-1 Common Terms4               |
| 4-2 PZi8                        |
| (input/output control model)4   |
| 4-3 Special Function Model4     |
| 5. SPECIFICATIONS               |
| 5-1 Functions5                  |
| 5-2 Display5                    |
| 5-3 Alarm display, external     |
| alarm output5                   |
| 5-4 I/O Signal Specifications   |
| (number of ports)6              |
| 5-5 Pin Connections6            |
| 5-6 Pin Nos. and Code Color7    |
| 5-7 Connecting Signal Leads7    |
| 5-8 How to Extend Signal Leads8 |
| 6. Mode Functions9              |
| 6-1 Manual mode9                |
| 6-2 Analog mode11               |
| 6-3 Frequency-division mode 12  |
| 6-4 Multiplication mode         |
| 6-5 Count mode                  |
| 6-6 Interval mode15             |
| 7. INSTALLATION16               |
| 8. PREPARING FOR OPERATION 16   |
| 9. SETTING UP OPERATION 17      |
| 9-1 Changing the Operation      |
| Mode17                          |
| 9-2 Basic Operation Flow18      |

| 9-3 Changing the Mode             | 19   |
|-----------------------------------|------|
| (changing the number of           |      |
| (changing the number of           | .21  |
| 9-5 Setting the Analog Mode       | 22   |
| 9-6 Setting the Frequency-        | 22   |
| Division Mode                     | 23   |
| 9-7 Setting the Multiplication    | 20   |
| Mode                              | 24   |
| 9-8 Setting the Counter Mode      | 25   |
| 9-9 Setting the Interval Mode     | 26   |
| 3                                 |      |
| 10. SETTING UP PARAMETERS         | - 27 |
| 10-1 Parameter Setup Flow         | . 27 |
| 10-2 Setting the Parameters       | - 28 |
| -                                 |      |
| 11. SETUP EXAMPLES                | - 29 |
| 11-1 Example of Flow Rate         |      |
| Proportional Control in           |      |
| Chlorine Sterilization by a Puls  | se   |
| Transmitting Flow Meter           | - 29 |
| 11-2 Control by 2-point Level     |      |
| Switch                            | - 33 |
| 11-3 Pulse Signal Noise           |      |
| Countermeasures                   | . 34 |
| 11-4 Flowrate Display             | · 34 |
| 11-5 Actual Indicated Flowrate by |      |
| Flow Checker                      | . 35 |
| 11-6 Flow Monitor Timer by Flow   |      |
| Checker                           | . 35 |
| 11-7 Control of Multiple Pumps by |      |
| a Single Signal                   | - 36 |
|                                   |      |
| 12. InputOutput Port              | 07   |
| Assignments Change                | - 37 |
| 13. DATA                          | . 40 |
| 13-1 List of Parameters           | . 40 |
| 13-2 Input Signal Assignments     | . 42 |
| 13-3 Output Signal Assignments    | . 42 |
| 13-4 Error Codes                  | .42  |
| 13-5 Display Details in Different |      |
| Statuses in Each Mode             | . 44 |

# (1 OUTLINE

The PZi4/8 has a high-grade chemical injection amount control function and an LCD display integrated into its compact body. It allows easy and reliable setup by key operation, control of injection amount by external input signals, and operation by level switch inputs, for example.

The PZi8 is provided with an interval function and other additional modes. Optional measured control of the discharge volume by our Flow Checker is also available.

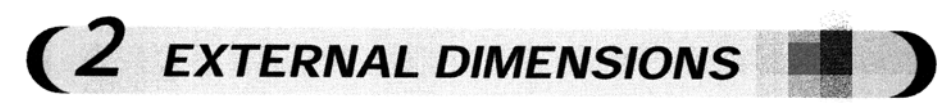

# 2-1 Overview

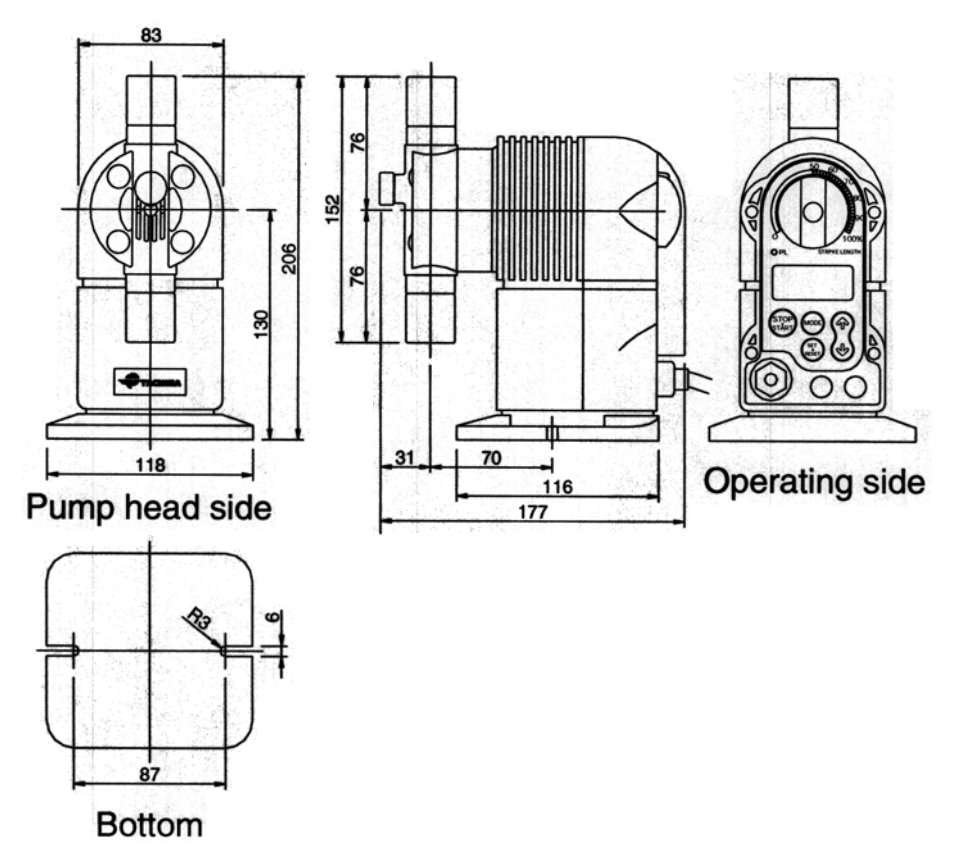

# 2-2 Layout of Operation/Display Panel

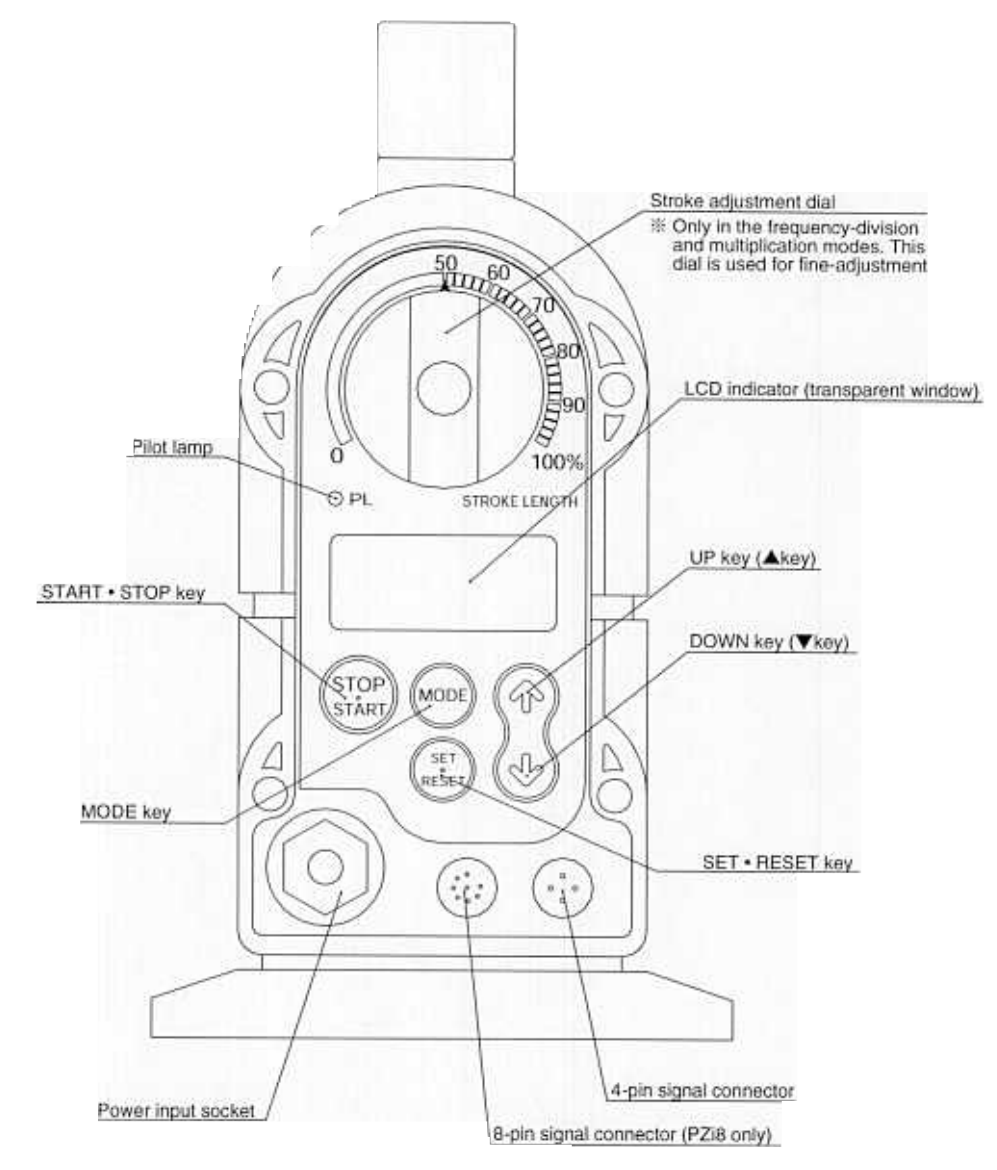

Note) In text descriptions, individual operations on dual-function keys are referred to by the required function.

(Example) • To start pump operation ... START, STOP key

• To determine setting values ... SET, RESET key, etc.

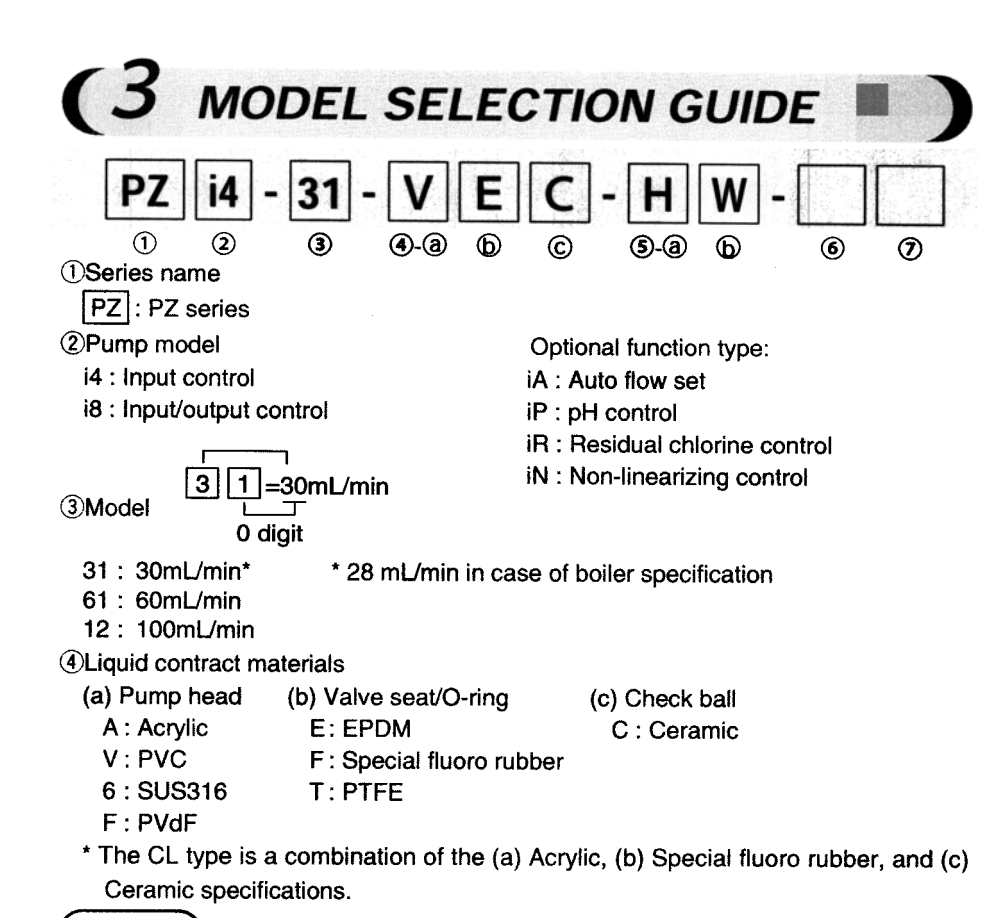

# (Remarks)

• The above specifications cannot be freely combined. For details on liquid contact model combinations, see the "Standard Liquid Contact Materials Table" for each model. PTFE is used as the diaphragm material for all models.

**⑤**Specifications

| (a) Connection type   | (b) Joint specifications      | (c) Other specifications |
|-----------------------|-------------------------------|--------------------------|
| H: Standard hose type | w: Standard (50mPa/s or less) | J : Domestic             |

- T: PE tube type
- B: Boiler specifications
- The above specifications cannot be freely combined. For details on connection type specifications, refer to the "Specifications Performance Table" for each model.

**6**General specifications

S: Standard X: Special

Note) For optional function types other than PZi4 and PZi8, refer to the separately attached "PZ Series Operation Manual".

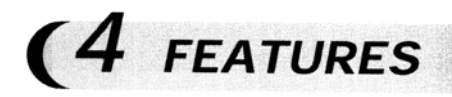

# 4-1 Common Terms

- Power supply can be used in a wide range of 100 to 240VAC. (Wide range voltage supply) The pump is free from the power voltage fluctuation.
- Operation keys and LCD display offer high-precision setup and a variety of control modes.
- Injection amount can be controlled and pump operation/stop can be controlled by input signals. Analog signals of 4-20 mA DC (0-20 mADC is available in the case of i8 model), pulse signals (flow meter signal, open collector, etc.), or open collector signal can be used for controlling the injection amount.
- Contact signals such as a level switch can be input directly as the operation/stop signal.

# 4-2 PZi8 (input/output control model)

Provided with a control signal output function in addition to the input control functions of PZi4. Signal during operation, operation synchronous pulse signals, and alarm signals can be output.

- An input port for signals from a TACMINA Flow Checker and drive power circuit are provided as standard.
- An input port is provided for extensive control.
- Counter and interval functions are provided as the self control function as standard.
- Parameter settings are open to users to enable detailed setup.
- Input/output port assignment is possible to provide many selections for functions.

# 4-3 Special Function Model

- iA : Can be interlocked with a Flow Checker in addition to the function of i8 model, to achieve measurement batch operation by measuring the actual discharge volume.
- iP : pH control can be achieved by combination with a pH meter without the need to use a controller.
- iR : Residual chlorine control can be achieved by combination with a residual chlorine meter without the need to use a controller.
- iN : Provided with an internal non-linearizer function to achieve non-linear control.

| Specifications                                                                                               | PZi4          | PZi8            | Special<br>Function<br>Model |
|----------------------------------------------------------------------------------------------------|---------------|-----------------|------------------------------|
| 1 Functions                                                                                                  |               |                 |                              |
| Manual operation 0 to 300 spm setting                                                                        | Key Operation | Key Operation   | Key Operation                |
| Automatic operation Analog signal input<br>Proportional band setting, shift setting                          | 0             | 0               | 0                            |
| Automatic operation Pulse signal input<br>Frequency-dividing ratio 1/1 to 1/9999<br>Multiplication 1 to 9999 | 0             | 0               | 0                            |
| Special Function Model *1                                                                                    | -             | -               | 0                            |
| 2 Display                                                                                                    |               | R.              |                              |
| spm display                                                                                                  | spm           | spm、%、mL/min    | spm、%、mL/mir                 |
| Mode state display (current mode, unit)                                                                      | 0             | 0               | 0                            |
| Setup screen, parameters, and error display                                                                  | 0             | 0               | 0                            |
| 3 Alarm display, external alar                                                                               | m output      |                 |                              |
| External stop input                                                                                          | Display       | Display, output | Display, output              |
| Input analog signal Out-of-range error *2                                                                    | Display       | Display, output | Display, output              |
| Input pulse signal Memory over *3                                                                            | Display       | Display, output | Display, output              |

100224

\*1 See "4-3 Special Function Model."

\*2 Automatic operation during the analog signal input

\*3 Automatic operation during the pulse signal input

| Specifications                                                                                                    | PZi4              | PZi8                | Special<br>Function<br>Model |
|----------------------------------------------------------------------------------------------------|-------------------|---------------------|------------------------------|
| I/O Signal Specifications (n                                                                                                    | umber of po       | orts)               |                              |
| <ol> <li>Digital input (high-speed port)         <ul> <li>No-voltage pulse or open collector</li> <li>Input resistance Approx. 2kΩ</li> <li>Max. number of pulses<br/>7500 pulse/min</li> <li>Min. width of pulses 4 msec<br/>(when ON time)</li> </ul> </li> </ol> | 1port<br>(IN1)    | 2ports<br>(IN1, 3)  | 2ports<br>(IN1, 3)           |
| <ul> <li>2) Digital input (low-speed port) <ul> <li>No-voltage pulse or open collector</li> <li>Input resistance Approx. 2kΩ</li> <li>Max. number of pulses</li> <li>600 pulse/min</li> <li>Min. width of pulses 50 msec<br/>(when ON time)</li> </ul> </li> </ul>  | 1port<br>(IN2)    | 2ports<br>(IN2, 4)  | 2ports<br>(IN2, 4)           |
| <ol> <li>Analog input         <ul> <li>Input resistance Approx. 110Ω</li> </ul> </li> </ol>                                                                                                    | 1port<br>DC4~20mA | 1port<br>DC0/4~20mA | 1 port<br>DC0/4~20mA         |
| <ul> <li>4) Digital output</li> <li>• DC 3mA 25V or less</li> </ul>                                                                                                    | None              | 2ports<br>(OUT1, 2) | 2ports<br>(OUT1, 2)          |
| <ol> <li>Power supply unit for Flow Checker</li> <li>+5V</li> </ol>                                                                                                    | None              | 1port               | 1port                        |

|     | Specifications                     |                                                                                            | All Models                       | PZi8/Special<br>Function<br>Model |                                                                |
|-----|------------------------------------|--------------------------------------------------------------------------------------------|----------------------------------|-----------------------------------|----------------------------------------------------------------|
| 5-5 | 5 Pin Co                           | nnections                                                                                  |                                  |                                   |                                                                |
|     | Port No.                           | in the second                                                                              | 4-pin Connector                  | 8-pin Connector *1                | Default *2                                                     |
|     | Digital<br>input                   | IN1(high-speed port)<br>IN2(low-speed port)<br>IN3(high-speed port)<br>IN4(low-speed port) | 1(+)-4(common)<br>3(+)-4(common) | 1(+)-3(common)<br>7(+)-3(common)  | Pulse input<br>Stop input<br>Flow Checker input<br>Start input |
|     | Analog in                          | put                                                                                        | 2(+)-4(-)                        |                                   | Analog input                                                   |
|     | Digital C<br>output C              | DUT1<br>DUT2                                                                               |                                  | 4(+)-6(common)<br>5(+)-6(common)  | Package alarm<br>Operation sync pulse                          |
|     | Power supply unit for Flow Checker |                                                                                            | 14                               | 2(+)-3(-)                         | DC5V                                                           |

\*1 PZi8 and special function models only \*2 The port cannot be assigned on the PZi4 model.

| Specifications           | All Models      | PZi8/Specia<br>Function<br>Model |
|--------------------------|-----------------|----------------------------------|
| 6 Pin No. and code color |                 |                                  |
| Pin No.                  | 4-pin connector | 8-pin connector                  |
| 1                        | Brown           | White                            |
| 2                        | White           | Brown                            |
| 3                        | Blue            | Green                            |
| 4                        | Black           | Yellow                           |
| 5                        |                 | Gray                             |
| 6                        |                 | Pink                             |
| 7                        |                 | Blue                             |
| 8                        |                 | Shielded                         |

\* In the case of recommended signal (See next page.)

# 5-7 Connecting Signal Leads (cable with connectors)

Specification All Models PZi8/Special function model

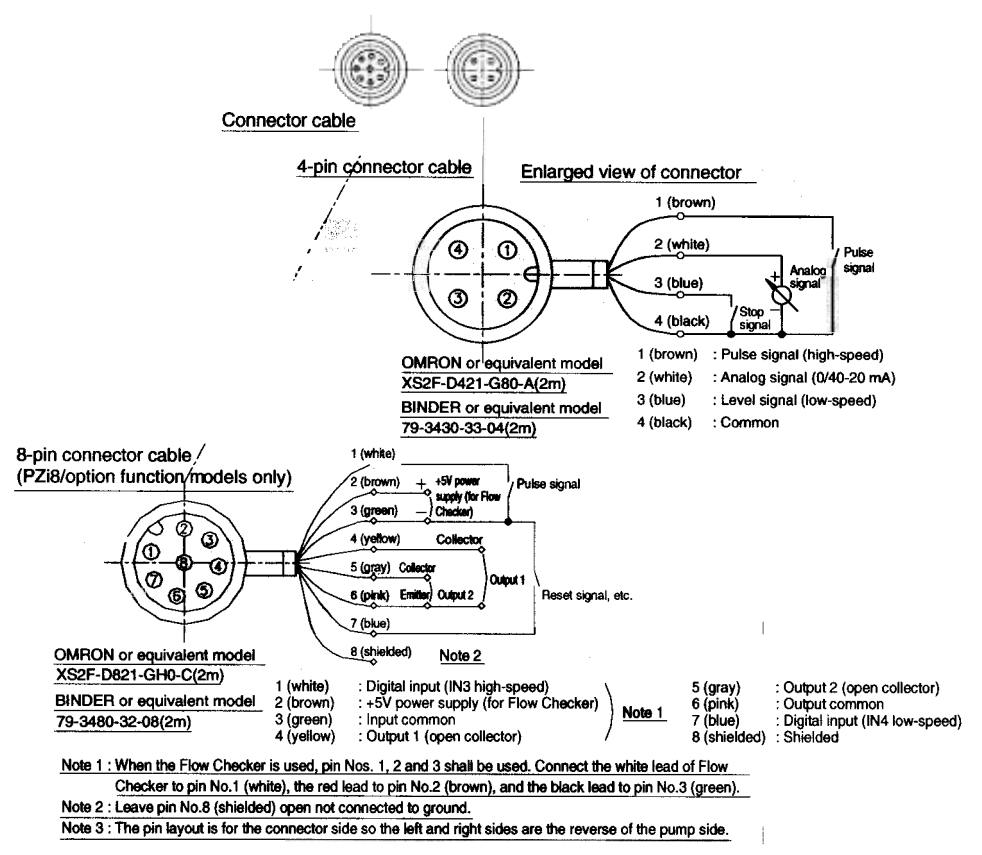

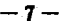

# 5-8 How to Extend Signal Leads

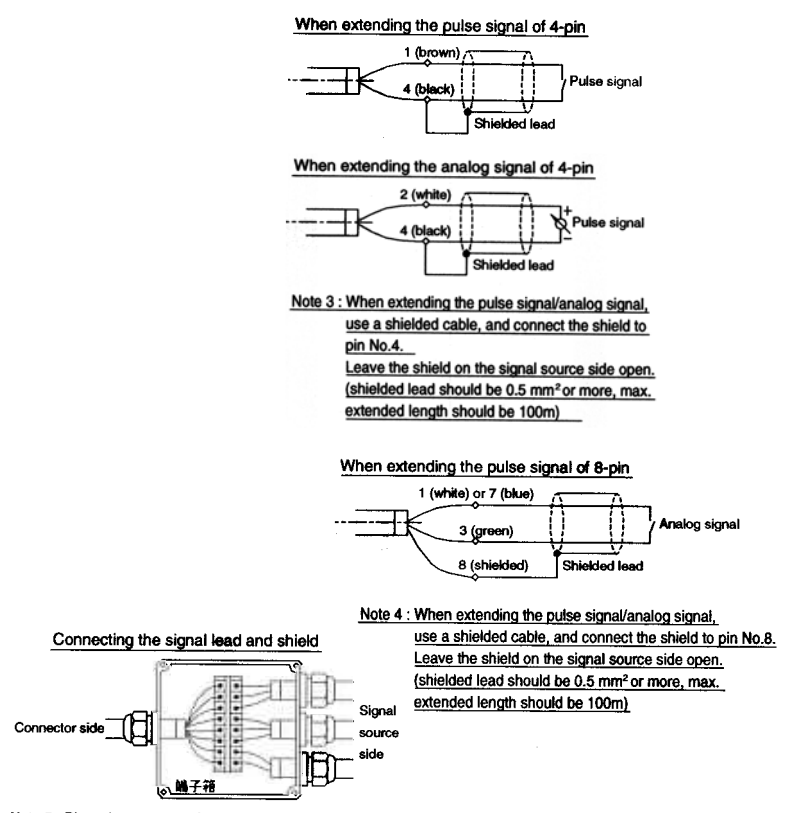

Note 5 : Place the connector for the signal cable and shield in a waterproof terminal box.

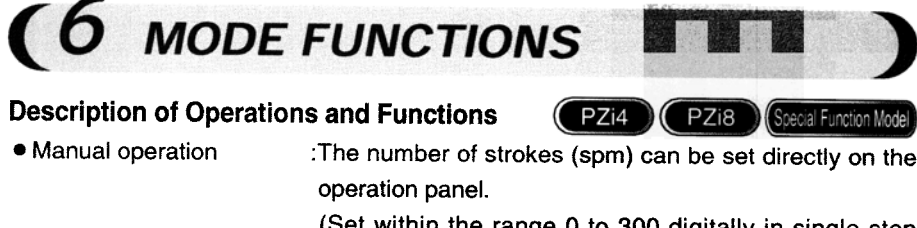

|                                               | increments.)                                                                                                    |
|-----------------------------------------------|----------------------------------------------------------------------------------------------------|
| <ul> <li>Automatic operation</li> </ul>       | :Control is performed by changing the number of strokes per<br>minute by external signals (analog signal, pulse signal).                                     |
| <ul> <li>Timer operation</li> </ul>           | :The count and timer functions are automatically turned<br>ON/OFF according to an internal timer.<br>(The PZi4 is not provided with this function.)          |
| <ul> <li>Stop input signal control</li> </ul> | :Pump operation is controlled by non-voltage contact sig-<br>nals from a level switch or other device.<br>(External stops and control by alarms can be set.) |

When setting modes, the applicable model is indicated as **PZi4**, **PZi8** or **Steelal Function Model**. If none of these is indicated, the mode itself is not provided on any model.

# 6-1 Manual mode

1. Basic operation

- ① The number of strokes can be set digitally in single-step increments within the range 1 to 300 spm by the UP,DOWN key on the operation panel.
- ② With the PZi8 and special function models, the display unit (spm) can be switched to % or mL/min.

# 2. Purpose of use

- Test operation after pump installation
- Temporary operation, for example, when an error occurs during automatic operation (e.g. signals are not output)
- The stroke speed during automatic operation (multiplication, count, interval) can be changed.

#### 3. LCD display

STP

MAN

During a pump stoppage

During pump operation

30

spm

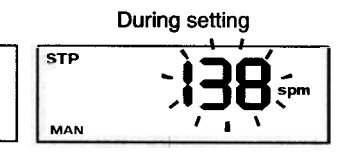

\* 196 indicates blinking display.

som

MAN

- 9 -

4. Operation control signal

Basically, there is no need to supply signals from the outside in the manual mode. However, operation can be paused by a stop input (continuous signal) from the outside.

# 6-2 Analog mode

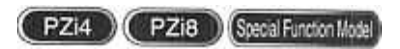

Shift function

Shift can be set within

Analog input (mA)

1. Basic operation

- ① Analog input signals from the outside are received, and automatic operation is performed within the range 0 to 300 spm according to the setting value (proportional band and shift amount).
- ② The ramp for the number of strokes in response to analog input can be set by proportional band (1 to 999% for both increments and decrements). This proportional curve can be shifted in parallel towards the vertical axis by a shift amount (±100%).
- ③ The number of strokes changes linearly in response to the analog input signal from the outside.

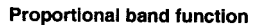

The proportional band can be set within range  $\pm 1$  to  $\pm 999\%$ . The increment/decrement polarity can also be easily changed.

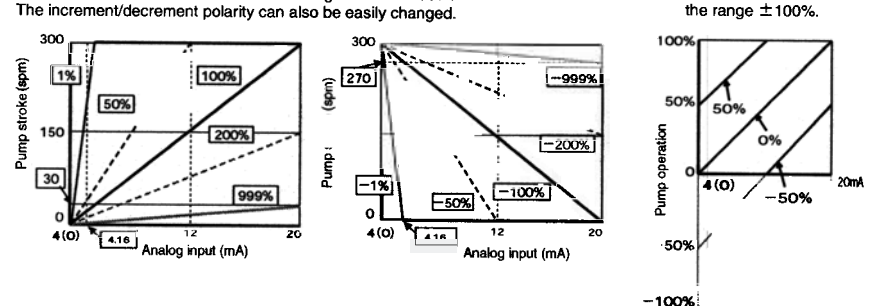

2. Purpose of use

Flow rate proportional injection, etc.

- 3. LCD display
  - During a pump stoppage :
  - During pump operation :
  - Analog input value is displayed by pressing the UP key.
  - During setting
  - · During setting aproportional band shift
- 4. Operation control signal

4-20 mA DC or 0-20 mA DC (PZi8 and special function models only)

# 6-3 Frequency-division mode

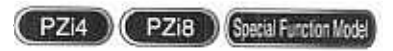

1. Basic operation

① Pulse signals from the outside are received, and automatic operation is performed according to the frequency-dividing ratio setting value.

② The frequency-dividing ratio can be set within the range 1/1 to 1/9999.

Frequency-dividing ratio (1/1 to 1/9999)

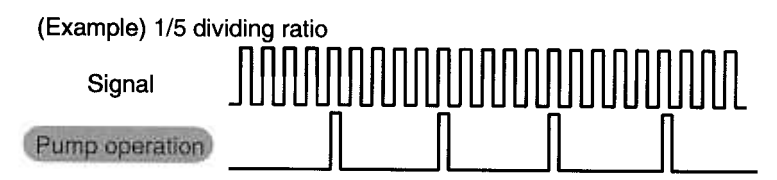

- 2. Purpose of use
  - Flow rate proportional injection, etc. The number of strokes changes proportionally to the number of input pulses from the outside.
  - Used when there is a large number of pulses from a flow meter or other instrument, and the chemical infection amount is too great. (setting in direction for reducing injection amount)
  - Fine-adjustment of discharge volume is performed by the stroke adjustment dial.

# 3. LCD display

| During a pump stoppage | During pump operation | During setting       |  |
|------------------------|-----------------------|----------------------|--|
| STP                    | 9999                  | <b>™ - `99999</b> (- |  |
| Div                    | LDiv                  |                      |  |

4. Operation control signal

No-voltage contact or open collector signal

# 6-4 Multiplication mode

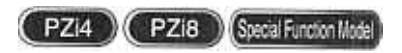

1. Basic operation

- ① Pulse signals from the outside are received, and automatic operation is performed by the number of strokes corresponding to the multiplication.
- ② The multiplication can be set within the range 1 to 9999. At this time, the pump operates at the number of operation strokes (spm) set in the manual mode.

Multiplication (can be set within range 1 to 9999)

As the default setting, external signals are canceled when an external pulse input signal is input again during pump operation. External pulse input signals can also be held and stored to memory by setting in this mode.

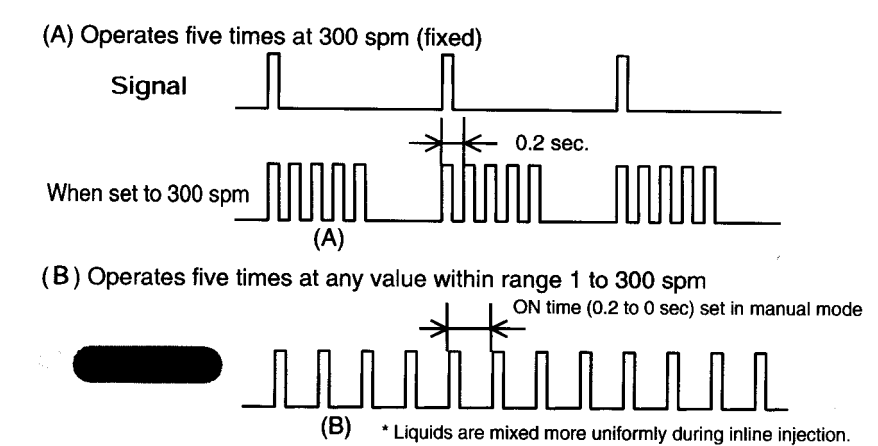

- 2. Purpose of use
  - This mode is used for flowrate proportional injection, etc. The pump operates proportional to the number of externally input pulses.
  - Used when there are a few number of pulses from a flow meter or other instrument, and the chemical injection amount is too small. (setting in direction for increasing injection amount)
  - Fine-adjustment of discharge volume is performed by the stroke adjustment dial. (See 9. SETUP EXAMPLES.)

# 3. LCD display

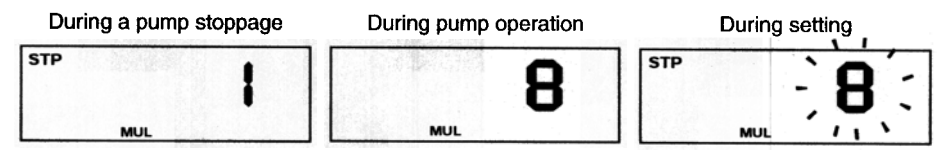

4. Operation control signal

No-voltage contact or open collector signal

# 6-5 Count mode

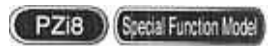

# 1. Basic operation

- ① The start signal is received and the pump operates for the number of preset times. (batch processing)
- (2) The setting value can be set by a combination of 1 to 9999 times and  $\times 1$ ,  $\times 10$ ,  $\times 100$ ,  $\times 1000$  multiplication.
- ③ Start signal can be selected from an external input and STOP/START.
- (4) The end signal (100 msec one-shot signal) can be output when operation for the preset count ends.

## 2. Purpose of use

This mode is used in sites where fixed amounts are repeatedly injected. Operation can be easily instructed or confirmed from the outside by the start and end signals, for example, the batch feeding by a belt conveyor.

(for example, during batch injection to a container on conveyor belt)

3. LCD display

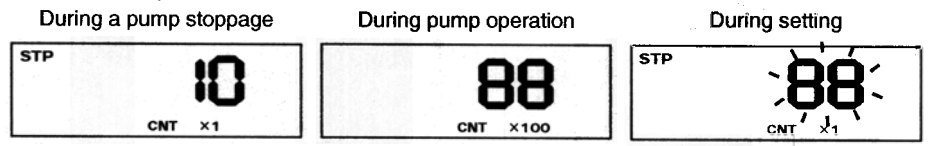

During setting (Multiple)

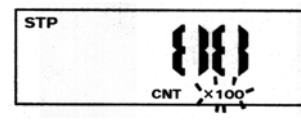

 Operation control signal [Start signal] No-voltage contract or open collector signal START/STOP key

# 6-6 Interval mode

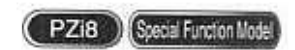

1. Basic operation

- ① Intermittent operation by the preset ON and OFF times is repeated.
  - \* The ON/OFF state during a start can be changed by parameters.
- ② The setting values of each of the ON and OFF times is set from 1 to 9999 minutes (in 1-minute increments).
- ③ Operation can be paused by input of an external stop signal.

#### Interval operation time chart

| A REAL                            | Chemical injection pump output ON/OFF state |          |  |
|-----------------------------------|---------------------------------------------|----------|--|
| Stop input<br>(continuous signal) | ON                                          | <u> </u> |  |
| Interval                          | ON<br>OFF                                   |          |  |

Figure 2. Operation Time Chart

1) T1=ON time setting (0 to 9999 min)

T2=OFF time setting (1 to 9999 min)

2) When the stop signal turns ON, counting of both T1 and T2 is discontinued. In case of T1, operation stops on the PZi8.

\* When an external stop is applied, timers in the interval mode also are paysed.

#### 2. Purpose of use

This mode can be used in sites where control is performed by alternate ON/OFF operation.

- Can be used for skipped operation at sites, for example, small amounts of chemicals are injected for air conditioning.
- Small amounts can be injected by operation control by combining intermittent operation and stop input.

### 3. LCD display

During a pump stoppage

During pump operation

When the ON time is set

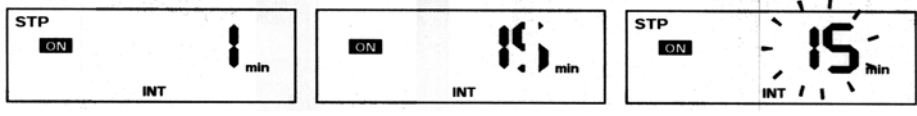

When the OFF time is set

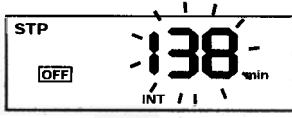

4. Operation control signal

Stop input: Operation is paused by input of an external stop signal.

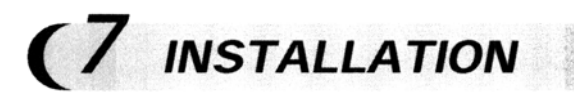

Refer to the "PZ Series Operation Manual."

# (8 PREPARING FOR OPERATION)

Check the installation state of the PZi, hoses on the discharge and suction sides, and power supply and signal lead connections. If there are no problems for installation, turn the power ON.

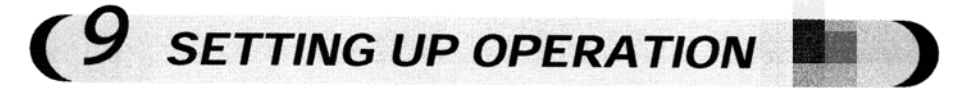

# 9-1 Changing the Operation Mode

For PZi, the manual and automatic (pulse, analog, etc.) control methods can be switched by changing the operation mode. Switch the mode by the MODE key on the operation panel during a pump stoppage.

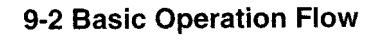

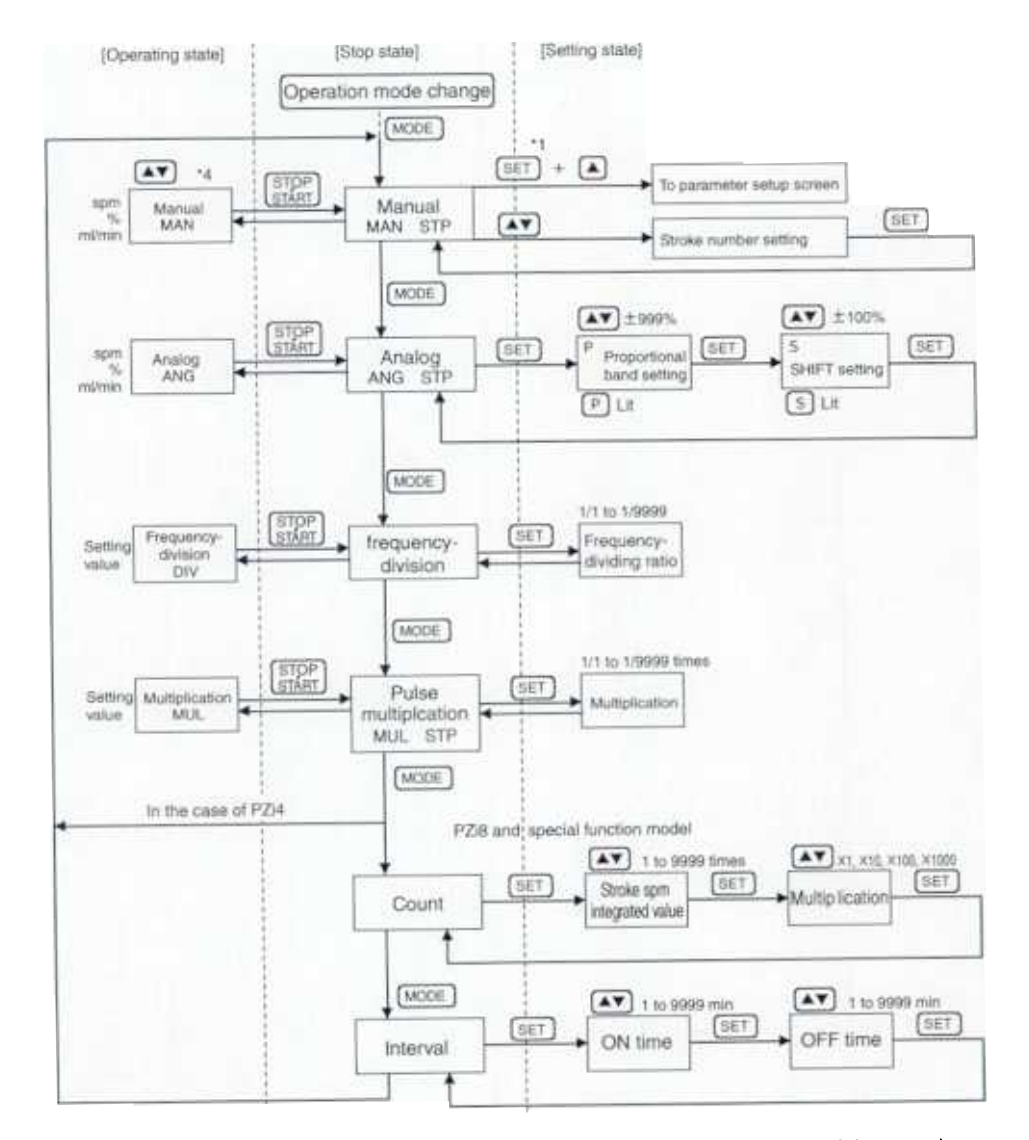

\*1 The parameter setup screen is moved by pressing the ▲ key for three seconds with the SET key pressed only during a manual pump stoppage.

\*2 : In the manual mode only, the setting value can be changed by pressing the ▲▼ keys during both a pump stoppage and operation, and the setting value determined by pressing the SET key.

Remarks

If the key is not pressed for five seconds at [Setting state], the newly set value is canceled, and the <u>STP</u> state is returned to. In the [Setting state], the setting value blinks, and lights by pressing the  $\mathbf{AV}$  keys. The value is scanned.

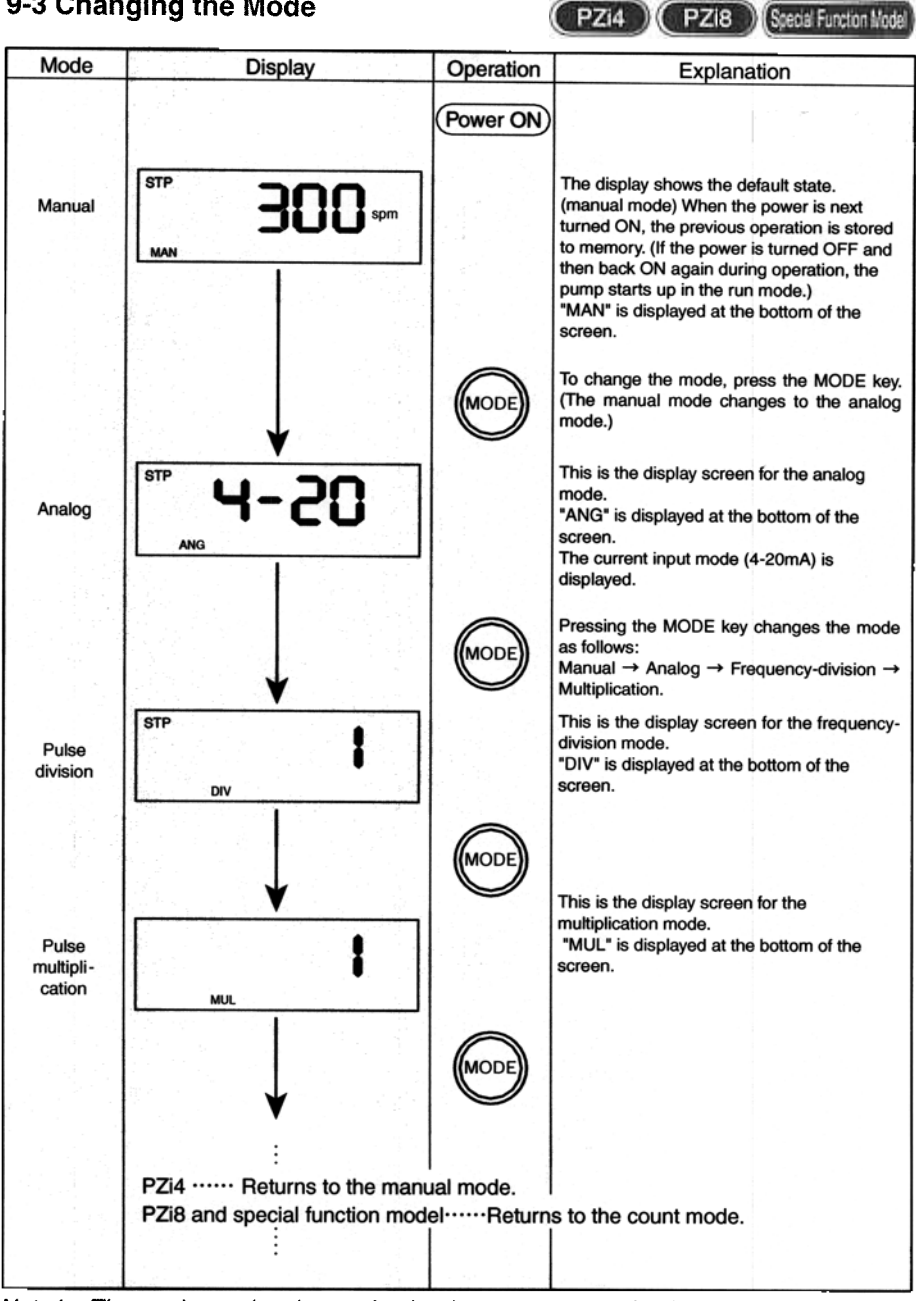

# 9-3 Changing the Mode

Note1 : The mode can be changed only when pump operation has stopped.

Note 2: The currently set mode is displayed abbreviated as MAN, ANG, etc. at the bottom of the screen.

\_\_ 10 \_\_\_

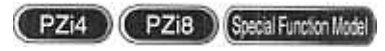

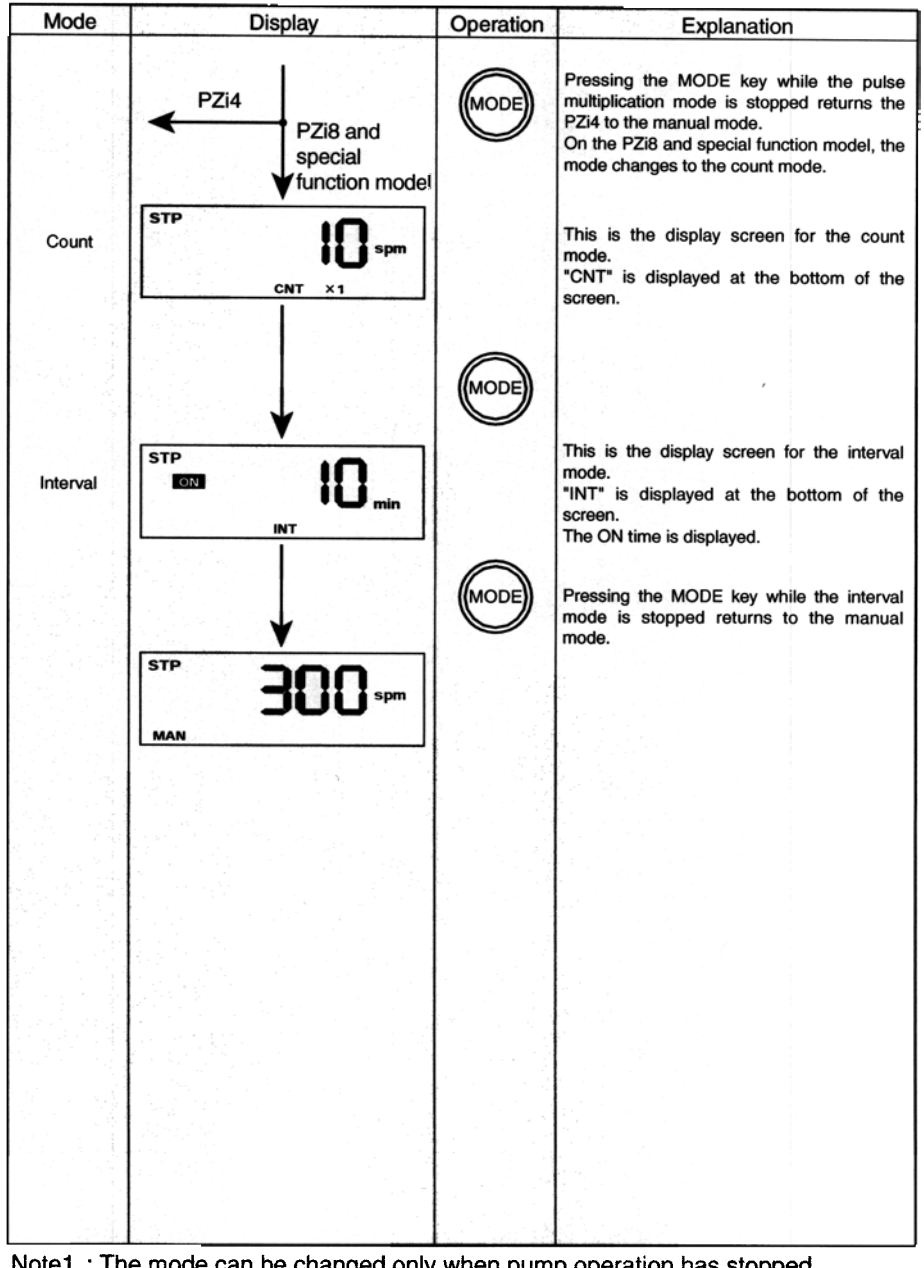

Note1 : The mode can be changed only when pump operation has stopped. Note 2 : The currently set mode is displayed abbreviated as MAN, ANG, etc. at the bottom of the screen.

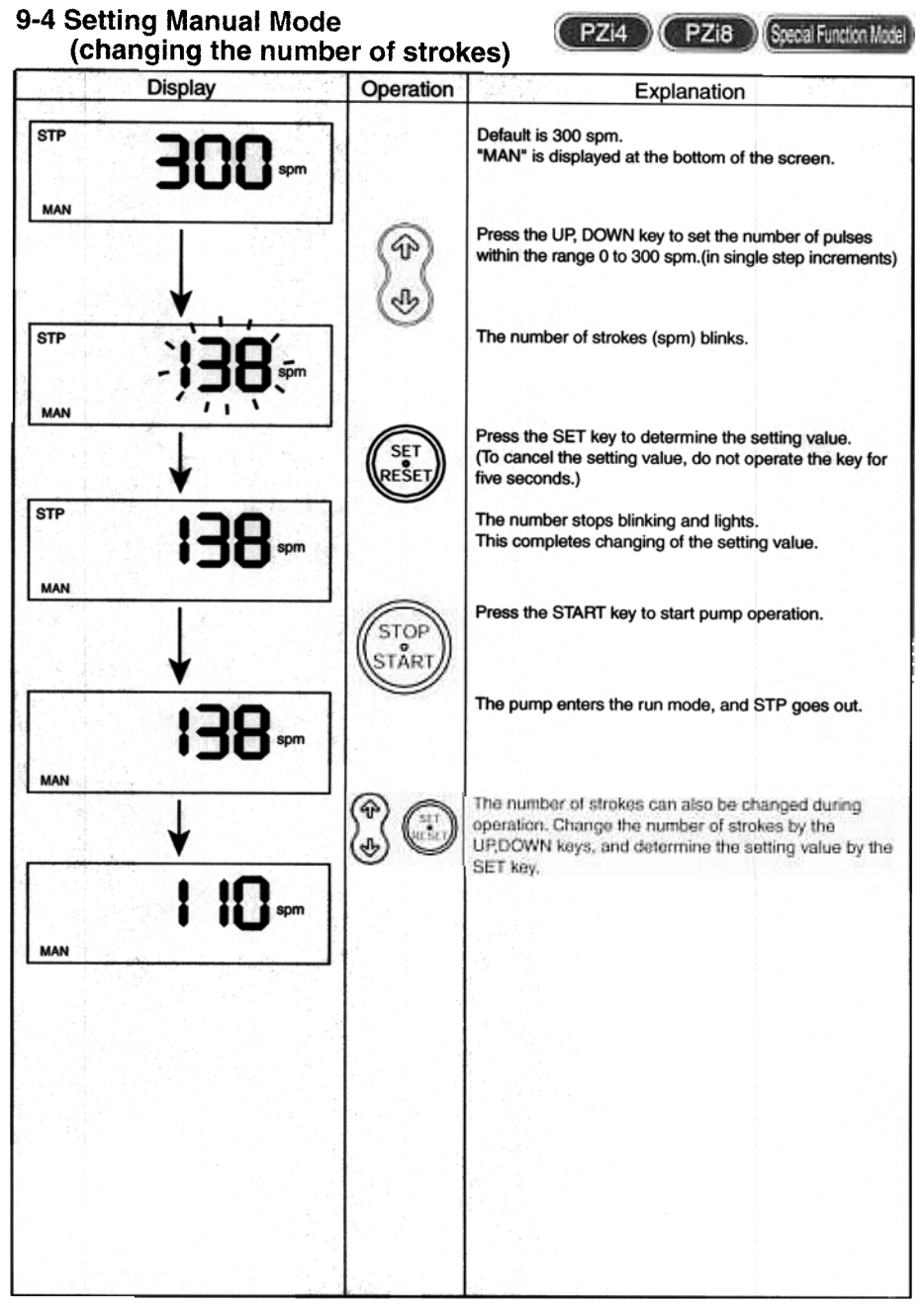

\* The number of strokes (spm) set here is reflected in the multiplication, count and interval modes.

# 9-5 Setting the Analog Mode

Display

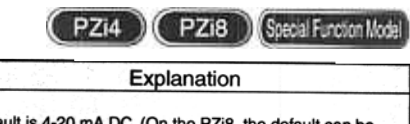

| ST⊳ 4-50       |                | Default is 4-20 mA DC. (On the PZi8, the default can be<br>changed to 0-20 mA in parameters.)<br>"ANG" is displayed at the bottom of the screen.                                                                                   |
|----------------|----------------|----------------------------------------------------------------------------------------------------|
| ANG            |                | Pressing SET key with pump operation stopped enters<br>the proportional band setup screen. (default: 100%)                                                                                                    |
| STP P - 100    |                | This is the proportional band setup screen. The present value is blinking, and "P" is displayed at the top left.                                                                                                    |
| ANG / 1 \      | <b>(P)</b>     | Press the UP, DOWN key to set the proportional band within the range -999 to +999%.                                                                                                    |
| STP P - 80.    | (P)            | The setting value is displayed but not yet determined.                                                                                                    |
|                | (SET)<br>RESET | Press the SET key to determine the setting value.<br>(To cancel the setting value, do not operate the key for<br>five seconds.)<br>After determining the setting value, the shift amount<br>setup screen is entered. (default: 0%) |
| STP S          |                | When the proportional band setting value is<br>determined, the "P" at the top left disappears, and an<br>"S" is displayed in its place. This indicates the shift<br>amount setup screen.                                           |
| ↓              | (4)<br>(4)     | Press the UP, DOWN key to set the shift amount within the range -100 to +100%.                                                                                                    |
| STP S          |                | The setting value is displayed but not yet determined.                                                                                                    |
|                | (SET<br>BESET) | Press the SET key to determine the setting value.<br>(To cancel the setting value, do not operate the key for<br>five seconds.)                                                                                                    |
| °™ <b>4-20</b> |                | The stop state in the analog mode is returned.                                                                                                    |
|                | STOP           | Press the START key to start pump operation.                                                                                                    |
| <b>564</b> *** |                | The current number of strokes is displayed.<br>(On the PZi8, % and mL can be displayed instead of spm by changing the parameter setting.)                                                                                          |
|                |                |                                                                                                    |

Operation

\*Settings cannot be changed during operation. To change a setting, first stop pump operations. \*The current analog input value is displayed by pressing the () or () key during a pump stoppage. \*Set a minus (-) value to set a decrease in the proportional band setting.

# 9-6 Setting the Frequency-Division Mode PZia PZia Stecial Function Mode

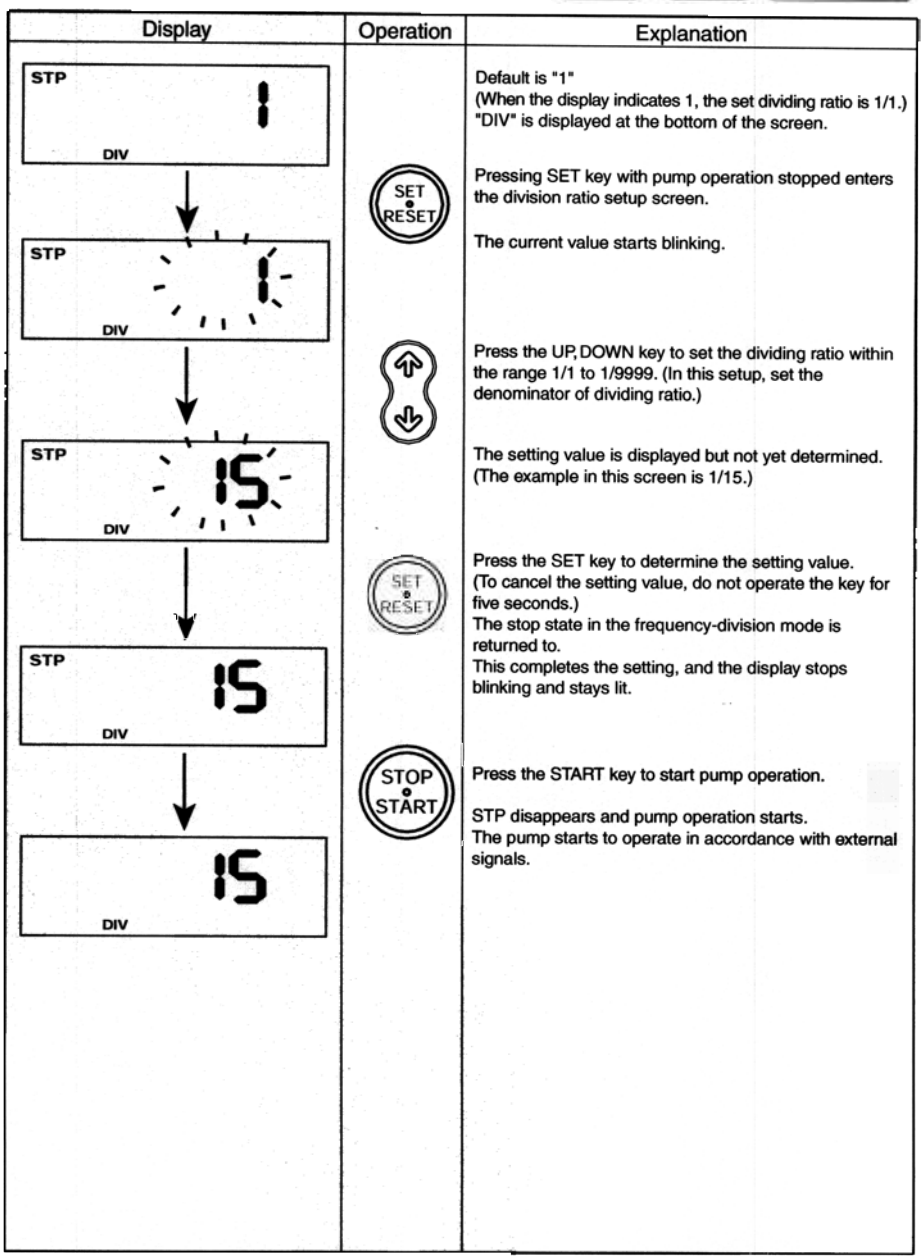

After setting the above, fine-adjust the discharge volume using the stroke adjustment dial matched to the calculated dividing ratio value.

## PZI4 PZI8 Special Function Model Display Operation Explanation STP The multiplication default is "1". "MUL" is displayed at the bottom of the screen. MUL Pressing SET key with pump operation stopped enters RESET the multiplication setup screen. STP The present value starts to blink. 1 ۱ 11 MU Press the UP, DOWN key to set the number of pulses \$ within the range 1 to 9999. B STP The setting value is displayed but not yet determined. MUL ... Press the SET key to determine the setting value. (To cancel the setting value, do not operate the key for RESE five seconds.) After the setting value is determined, the multiplication stop mode is returned. STP 8 The setting is completed, and the display stops blinking and stays lit. MUL Press the START key to start pump operation. STOP STP goes off, and the pump enters the run mode. 8 The pump starts to operate according to external signals. MUL

9-7 Setting the Multiplication Mode

\* After setting the above, fine-adjust the discharge volume using the stroke adjustment dial matched to the calculated dividing ratio value.

# 9-8 Setting the Counter Mode

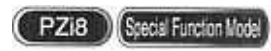

| Display              | Operation      | Explanation                                                                                                    |
|----------------------|----------------|----------------------------------------------------------------------------------------------------|
| STP <b>IO</b>        |                | "CNT" and the multiplication factor ( $\times$ 1, $\times$ 10, $\times$ 100, $\times$ 1000) are displayed at the bottom of the screen.                                                                                                    |
|                      | (SET<br>RESET) | Pressing SET key enters the number of strokes setup screen.                                                                                                    |
|                      |                | The present value starts to blink.                                                                                                    |
|                      | (P)            | Press the UP, DOWN key to set the number of strokes within the range 1 to 9999.<br>The setting value is displayed but not yet determined.                                                                                                    |
|                      | (D)            |                                                                                                    |
|                      |                | Press the SET key to determine the setting value.<br>(To cancel the setting value, do not operate the key for<br>five seconds.)                                                                                                    |
|                      | SET            | factor setup screen is entered.                                                                                                    |
| <b>\</b>             | RESET          | The number of strokes lights, and multiplication starts to blink.                                                                                                    |
| S™ <b>AB</b>         |                |                                                                                                    |
|                      | <b>(</b> P)    | Press the UP, DOWN key to change the multiplication in four stages: $\times 1$ , $\times 10$ , $\times 100$ or $\times 1000$ .                                                                                                    |
|                      | 25             |                                                                                                    |
|                      | ۲              | The multiplication factor setting value is displayed but<br>not yet determined.                                                                                                    |
| CNT - × 100          |                | Press the SET key to determine the setting value.<br>(To cancel the setting value, do not operate the key for<br>five seconds.)<br>The setting value is determined, and stop state in the<br>pump mode is entered.                           |
| STP 888<br>CNT × 100 |                | The number of strokes and multiplication factor light to<br>indicate that the settings are determined.<br>Press the START key to start pump operation. In this<br>state, the pump starts to operate by the start signal from<br>the outside. |
|                      |                | (The pump startup mode can be changed in parameter P-31.)                                                                                                    |

Note) This function is not provided on PZi4.

# 9-9 Setting the Interval Mode

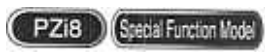

| Display | Operation      | Explanation                                                                                                    |
|---------|----------------|----------------------------------------------------------------------------------------------------|
| STP     | SET<br>RESET   | "INT" is displayed at the bottom of the screen.<br>ON or OFF is displayed at the left.<br>If the start operation state is ON, ON is displayed.<br>(This can be changed in parameter P-30.)<br>Pressing SET key enters the ON time setup screen.<br>ON is displayed at the left of the screen, and the<br>present value of the ON time blinks. |
|         | \$<br>\$       | Press the UP, DOWN key to set the ON time within the range 1 to 9999.<br>The setting value is displayed but not yet determined.                                                                                                    |
|         | (SET)<br>RESET | Press the SET key to determine the setting value.<br>(To cancel the setting value, do not operate the key for<br>five seconds.)<br>After the setting value is determined, the display moves<br>to the OFF time setup screen.<br>The ON display disappears, and OFF is displayed.<br>Also, the present value of the OFF time blinks.           |
|         | \$<br>\$       | Press the UP,DOWN key to set the OFF time within the range 1 to 9999 minutes.<br>The setting value is displayed but not yet determined.                                                                                                    |
|         | (RESET)        | Press the SET key to determine the setting value.<br>(To cancel the setting value, do not operate the key for<br>five seconds.)<br>The setting value is determined, and the interval stop<br>state is returned to.<br>ON is displayed at the left, and the setting value of the                                                               |
|         | STOP           | ON time is displayed.<br>Press the START key to start pump operation.                                                                                                    |
|         | START          | Counting starts and the display is decremented from the setting value.<br><u>15, 14, 13,1</u> , <u>138, 137</u><br>ON time OFF time                                                                                                    |

Note) This function is not provided on the PZi4.

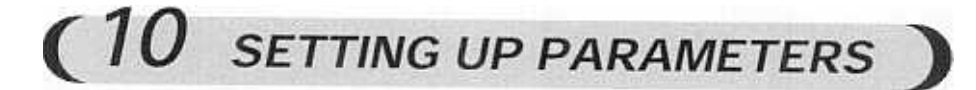

# **10-1 PARAMETER SETUP FLOW**

PZi8 Special Function Model

Remarks : For meanings of parameters, refer to "11. Data Parameter List".

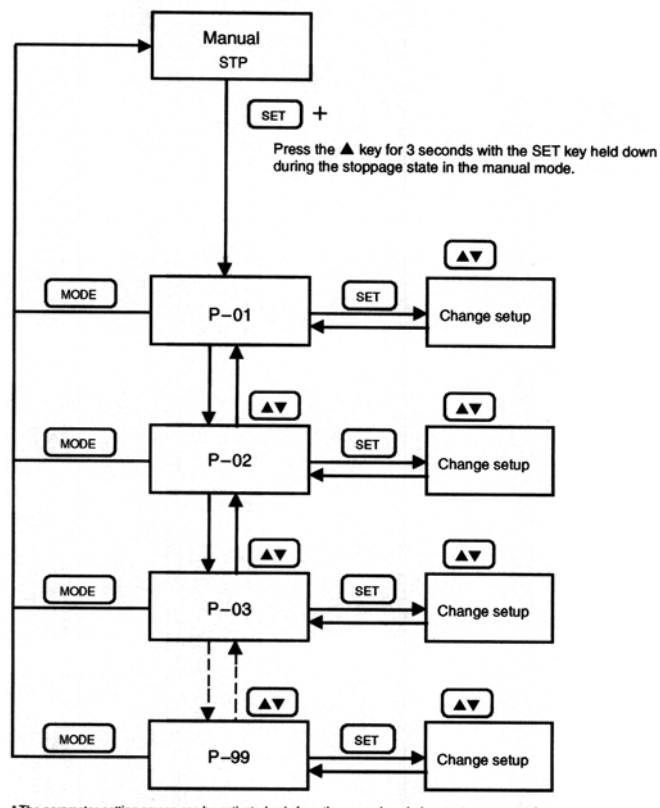

\* The parameter-setting screen can be activated only from the manual mode (pump stoppage state). \* Pressing the SET key in the setting change screen determines the newly set parameter setting. Note) On the PZI4, the parameter setups cannot be changed.

IMPORTANT! • DO NOT change the parameters that are not explained in the parameter list. They are used for internal processing.

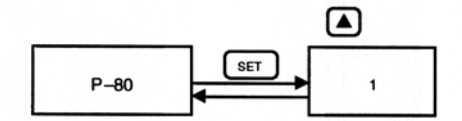

Remarks: • To return the parameters to the values at the factory shipment time, select 1 in P-80 and then press the SET key.

# Display Operation Explanation STP Make sure that "STP" and "MAN" are displayed. spm MAN P Pressing the UP key for 3 seconds with the SET key held RESET down enters the parameter setup screen. • This is the parameter number selection screen. Press the UP, DOWN key to change to the desired P parameter number (For details, see the Parameter Tables.) P 15 C Press the SET key at the parameter number that is to RESET be changed to enter the setting change screen. The present value is displayed. . . Set the parameter referring to the parameter table. P P 2 Press the SET key to determine the selected value. SET 12 The original parameter number is displayed. After you have finished setting the parameters, press the MODE key to return to the original display. MODE STP **300** spm MAN

(PZi8) Special Function Model

**10-2 Setting the Parameters** 

Note) Parameters can be continuously changed until the MODE key is pressed.

# (11 SET UP EXAMPLES

# 11-1 Example of Flow Rate Proportional Control in Chlorine Sterilization by a Pulse Transmitting Flow Meter

PZi model pumps receive the no-voltage contact pulse signal from the outside to control the pump injection amount (number of strokes) of the pump.

The following describes two examples of pump control achieved by combination with a pulse generating type flow meter.

#### 11-1-1 Using the frequency-division function

| [Conditions]                      |                                                   |
|-----------------------------------|---------------------------------------------------|
| Max. flow rate of raw water       | 10m³/hr (167L/min)                                |
| Target chlorine injection rate    | 1.0mg/L                                           |
| Sodium hypochlorite concentration | 12%                                               |
| Pump model                        | PZi[-31 type (injection amount per stroke: 0.1mL) |

# (1) Select the flow meter.

TACMINA provides the pulse generating type flow meters shown in the following table. Select the optimum model of flow meter according to the pipe aperture and the flow rate of raw water.

| Aper-<br>ture<br>(mm) | Model    | Flow rate Range<br>(m?/hr) | Pulse<br>(L/P) | Loss<br>Head<br>(m) | Remarks                    |
|-----------------------|----------|----------------------------|----------------|---------------------|----------------------------|
| 13                    | LN-13DRC | 0.15-1.2                   | 0.1            | ~0.9                | Screw connection           |
| 20                    | LN-20RC  | 0.2-1.6                    | 0.1            | ~0.8                | Screw connection           |
| 25                    | LN-25RC  | 0.23-1.8                   | 0.1            | -0.8                | Screw connection           |
| 30                    | VWK-30RC | 0.4-6                      | 1              | -1.1                | Screw connection           |
| 40                    | VWK-40RC | 0.4~6.5                    | 1              | -0.8                | Screw connection           |
| 50                    | VWK-50RC | 0.8~9.6                    | 5              | -1.4                | Screw connection           |
| 50                    | NVW-50RC | 1.25~15                    | 5              | -1.2                | Flange connection (JIS10K) |
| 65                    | VW-65RC  | 1.75-20                    | 5              | ~1.0                | Flange connection (JIS10K) |
| 75                    | VW-75RC  | 2.5-30                     | 5              | -0.9                | Flange connection (JIS10K) |
| 100                   | VW-100RC | 4-48                       | 5              | ~0.9                | Flange connection (JIS10K) |
| 125                   | VW-125RC | 5-60                       | 50             | -0.7                | Flange connection (JIS10K) |
| 150                   | VW-150RC | 7.5-90                     | 50             | -0.9                | Flange connection (JIS10K) |

In this example, NVW-50RC is selected.

(2) Set the dilution rate.

① Calculate the logical injection rate with undiluted chemical (Q')

| Intention rate O'ml /min_Torget intention rate(mg/l ) | Max. flow rate of<br>raw water(m <sup>3</sup> /hr) | 100                               |
|-------------------------------------------------------|----------------------------------------------------|-----------------------------------|
| 10 100                                                | 60                                                 | Sodium hypochlorite concentration |
| $= 1.0 \times \frac{60}{60} \times \frac{12}{12}$     |                                                    |                                   |

= 1.39mL/min

2 Calculate the actual injection rate.

The following example assumes that undiluted chemical is injected as dilution is not desirable as a gas lock countermeasure or to ensure uniform mixing
 Actual injection rate QmL/min=Undiluted chemical injection rate Q'mL/min × dilution rate
 =1.39 × 1.0
 =1.39 (mL/min) =83.4 (mL/hr)

Accordingly, the injection rate should be 1.39 mL/min (12% sodium hypochlorite

solution) by the PZi pump at the maximum flow rate.

(3) Set the frequency-dividing ratio.

Calculate the frequency-dividing ratio N by the following formula:

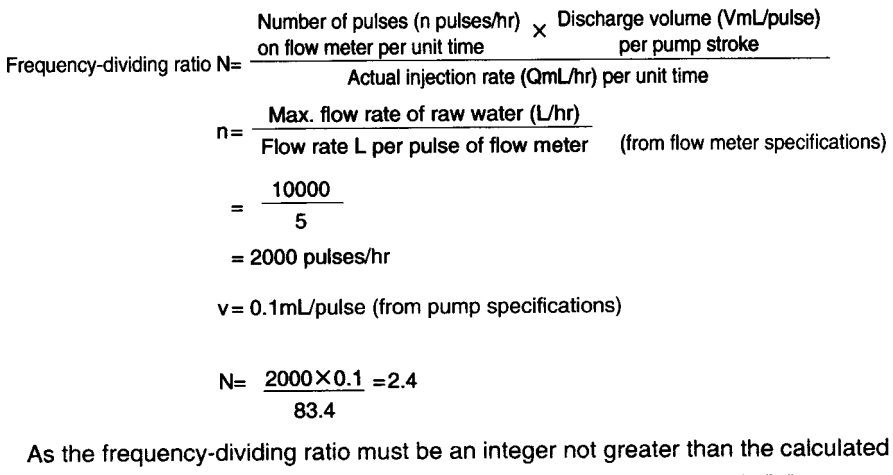

value, discard the digits past the decimal point. The resulting value is "2".
④ Set the frequency-dividing ratio.

| STP |     |   |     |
|-----|-----|---|-----|
|     |     | C |     |
|     | DIV |   | 194 |

- 30 -

(5) Set the stroke adjustment dial.

As digits for the frequency-dividing ratio past the decimal point have been discarded, the injection rate will be too great if this value is left as it is. To compensate for this, fine-adjust using the stroke adjustment dial. Calculate the setting value by the following formula.

Stroke adjustment dial setting value (%) =  $\frac{\frac{\text{Frequency-dividing}}{\text{Frequency-dividing}} \dots \text{(f)}$  $= \frac{2}{2.4} \times 100 \text{ (%)}$ = 83.3 (%)

\* This numerical value is for reference purposes only.

# 11-1-2 Using the pulse multiplication mode

As the pulse-generating unit (per pulse) of the flow meter is large, it is more convenient to use the "multiplication function" in the following instances with the undiluted chemical injection method that uses the "frequency-dividing function" as in 9-1-1.

· When the injection interval is too wide, which may cause uneven concentration, or

When diluted chemical is used

[Conditions]

Assume that a flow meter having a large pulse-generating unit is selected in 11-1-1. Transmission unit of flow meter (L/P)  $50 (L/P) = 0.05 (m^3/P)$ Target chlorine injection rate 1.0mg/LSodium hypochlorite concentration 12%Type of chemical injection pump  $PZi\Box$ -31 (injection rate per pulse: 0.1 mL) ① Calculate the logical injection rate Q(mL) per flow meter pulse. =Flow rate (m<sup>3</sup>) per flow meter pulse(m<sup>3</sup>) × Target injection rate (mg/L) ×100/Sodium hypochlorite concentration (%) =0.05 × 1.0 × 100/12 = 0.417

2 Set the multiplication factor.

=Logical injection rate (mL) per pulse / Injection rate (mL) per pump pulse =0.417/0.1

≒4.17 times

- 31 -

# (Remarks)

- The advantages of this method include the following:
- The concentration is more likely to be uniform in raw water the higher the dilution ratio increases.
- Response during control is faster and accuracy increases.
- There is less clogging of injection points.
  - (3) Set the pulse multiplication factor.

Set the multiplication factor as a value greater than the calculated value and as the integer closest to the calculated value. In this example, set "5".

| STP   | ~       |
|-------|---------|
|       | <b></b> |
| 5.5.5 |         |
|       | NUL     |

④ Set the stroke adjustment dial.

As the numerical value for the multiplication factor has been rounded up, the injection rate will be too great if this value is left as it is. To compensate for this, fineadjust using the stroke adjustment dial.

Calculate the setting value by the following formula.

Stroke adjustment dial setting value (%) =  $\frac{\begin{array}{c} \text{Calculated value of} \\ \text{set multiplication} \\ \text{Actual set} \\ \text{multiplication factor} \\ = \frac{4.17}{5} \times 100 \ (\%) \\ = 83.3 \ (\%) \end{array}$ 

\* This numerical value is for reference purposes only.

(5) Set the number of strokes (spm).

If the flowmeter signal is input at the default setting, liquid will be injected at a rate of 300 spm. However, increasing the interval up to the next pulse will result in uneven injection.

On PZi pumps, the number of strokes (spm) can be changed in the manual mode setting.

Shortest pulse interval :

 $n = \frac{Raw \text{ water max. flowrate (L/hr)}}{Flowrate per flowmeter pulse (L)} = \frac{10000}{50} = 200(pulse/hr)$ 

= 3.3 (pulse/min)= 1pulse/18 seconds

Number of pump strokes (spm):

As the pump should operate by five strokes per 18-second interval

$$\left(5 \text{ strokes } \times \frac{60 \text{ seconds}}{18 \text{ seconds}}\right) = 16.6$$

Injection unevenness can be reduced by setting to as small a value above 17 spm. In this example, a value between 17 to 20 spm is suitable.

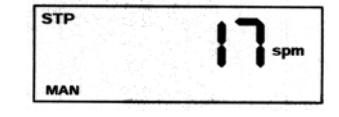

# 11-2 Control by 2-point Level Switch

(1) Change the parameters.

Change P-07 (IN4) to "6: Level switch input".

Set P-12 to "0" (operation is continued when an alarm occurs).

Set P-08 to "5" (level error alarm is output).

- (2) Connect the signals.
  - Connect the lower limit signal (IN4) across pins 7 (+) and 3 (common) on the 8-pin connector.
  - Connect the lower/lower limit signal (IN2) across pins 3 (+) and 4 (common) on the 4-pin connector.
  - Connect the alarm output signal (OUT1) across pins 4 (+) and 6 (common) on the 8-pin connector.

# **11-3 Pulse Signal Noise Countermeasures**

If the influence of power supply frequency causes the pump to malfunction during pulse input, this noise influence can be reduced by switching to the low-speed port. (In the case of the signal less than 600 pulse/sec.)

\* See "5-4 I/O Signal Specifications."

(1) Change the parameters.

Change P-04 (IN1) to "0" (Unusable).

Change P-04 (IN2) to "1" (Pulse input signal).

(2) Connect the signal.

Connect the pulse signal (IN2) across pins 3 (+) and 4 (common) on the 4-pin connector.

# **11-4 Flowrate Display**

The indication (setting) in each mode can be set to mL/min by setting the maximum discharge volume (at 300 spm) of the pump in parameters.

(1) Set the parameters.

- Set P-10 to 0.1 to 600 (mL/min).
- \* Set according to the pump specifications or actual measured value.
- Set P-11 to "2: mL/min"
- \* Changing the stroke adjustment dial causes the indicated value to deviate.

The indicated value is the value calculated from the number of strokes (spm).

# 11-5 Actual Indicated Flowrate by Flow Checker

The actual flowrate can be indicated by combining the pump with a Flow Checker and pressing the (MODE) key during operation in each mode.

- (1) Set the parameters.
  - Set P-20 to "1: Actual flowrate indication ON".
  - \* If the display is unstable, increase the P-21 (running average) and P-22 (display update time) values. Increasing these values causes display response to deteriorate.
  - \* If the actual measured discharge volume deviates from the indicated volume, fineadjust P-26 (basic unit).
- (2) Wiring

| Function         | Flow Checker | PZi8/Special Function Model |
|------------------|--------------|-----------------------------|
| Pulse signal     | 1. White     | 8-pin connector 1 (white)   |
| +5V power        | 2. Red       | 8-pin connector 2 (brown)   |
| Input common (-) | 3. (Black)   | 8-pin connector 3 (green)   |

# 11-6 Flow Monitor Timer by Flow Checker

The pump is used in combination with a Flow Checker as a flow monitor timer. Abnormal flow can be detected by one of the following two values.

- 1 Pulse interval
- 2 Flowrate lower limit value

Select the detection method in parameter P-23.

(1) Set the parameters.

- a) Select P-23 "1: Error detection time."
  - Set P-24 within range 1 to 9999 seconds.
- b) Select P-23 "2: Flowrate lower limit value."
  - Set P-25 within range 0.1 to 999.9 mL/min.

(2) Wire in the same way as 11-2-4.

\* Operation when an alarm occurs can be selected in parameter P-13.

(0: Continued operation, 1: Pause, 2: Pump operation stopped)

# 11-7 Control of Multiple Pumps by a Single Signal

In the following kind of application, a pulse divider is generally used. This, however, is not required on the PZi8.

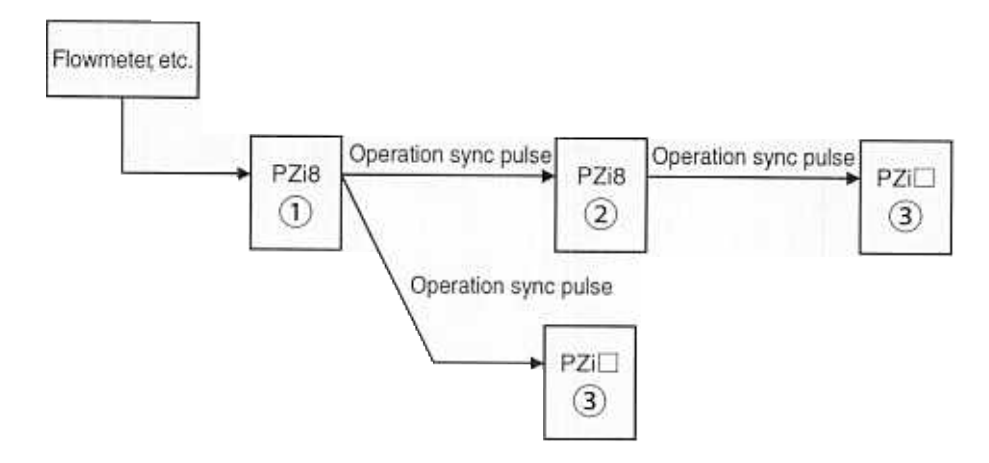

- \* On the PZi8 and special function model, two signals can be output.
- \* After receiving the operation sync pulse, the PZi can also perform frequency-division and multiplication on that signal.
- \* When the dividing ratios differ, connection is performed using the lower of the two dividing ratios (larger number of pump operations).
- (1) Set the parameters.
  - Set P-8 and P-9 of PZi8 (1) pump to "2: Operation sync pulse output".
  - \* The operation sync pulse output is set for both OUT1 and OUT2.
  - \* Pumps (2) and (3) are used in the pulse dividing (multiplication) mode.

# (12 Input/Output Port Assignments Change)

# 12-1 Input/Output Signals (Port Assignments)

The PZi8 and special function model has four pulse input ports and two pulse output ports. However, these functions are not assigned in the standard specification. In this case, the ports can be switched to make effective use of the limited number of I/O ports. Note, however, that functions other than "0: Unusable" cannot be assigned in duplicate on input ports.

PZi8 Special Function Model

\* See "13-2 Table 1: Input Signal Assignments" and "13-3 Table 2: Output Signal Assignments."

- 1) Setting of input signals (The following functions can be assigned to inputs 1 to 4.)
  - 0. Unusable

Disables use of the input signal port.

(This function is used, for example, when changing ports to avoid duplicate assignments.)

1. Pulse input signal

Performs pulse input for frequency-division and multiplication.

2. Stop input

Pump operation can be paused by inputting this signal during operation.

(Pump operation is stopped by shorting across terminals, and pump operation is started by leaving terminals open.)

When this signal is input, only the STOP key is enabled and pump operation is stopped. The function of other keys is not accepted.

3. Present value reset

Resets and restarts the current value of the counter and interval modes.

4. Alarm reset

Cancels alarm output that is output when an alarm occurs, or pump stoppage according to the setting when an alarm occurs. If the alarm re-occurs even after performing a reset, the alarm cannot be cancelled unless the alarm-reset signal is entered once more.

5. Flow Checker

This function acts as a flow monitor timer. Alarms are displayed and output when there is no pulse input within the preset time period (set in parameters) or when output falls below the discharge volume lower limit value.

6. Level switch signal input

Alarms are displayed and output when the signal input is ON.

The pump operating state when an alarm occurs can be set by parameter P-12. (default: pump pause)

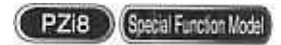

2) Setting of output signals (The following functions can be assigned to outputs 1 and 2.)0. Unusable

Disables use of the output signal port.

1. Package alarm

The signal is output when an alarm signal is input. This signal is canceled when the alarm is reset or the signal is reset by the switch.

2. Operation sync pulse output

A single pulse signal is output per stroke synchronized with solenoid drive.

3. Operation signal output

This signal is output continuously during operation.

Output is also stopped during a stop performed on the operation panel and a pause from the outside.

4. End signal output

When the count preset in the count mode is exceeded, the end signal (100 msec width) is output.

Individual alarm outputs

Alarms are output individually. See "13-3 Table 2: Output Signal Assignments."

### 3) How to assign ports

Set the respective function No. to parameters P-04 to P-09.

- 4) Cautions when Assigning Ports
- 1. Pulse input port
  - The input port cannot be assigned in duplicate except for assignment of "Unusable." First, set the duplicate assigned port to "0: Unusable" and then set the function No. to the desired port.
  - On the PZi4, there are two inputs on the 4-pin connector. Input control functions, however, are fixed and cannot be changed.
  - The 4-pin connector and 8-pin connector each have two inputs. Input control functions can be changed in parameters.
    - 1) High-speed port
      - Flow Checker signals can be used only on the high-speed port.
    - 2) Low-speed port

Malfunction caused by noise can be prevented by using the low-speed port if malfunction occurs by pulse input.

- 2. Output ports (PZi8 only)
  - All assignments for output ports can be assigned twice or more.
  - Two output ports provided with the 8-pin connector.

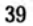

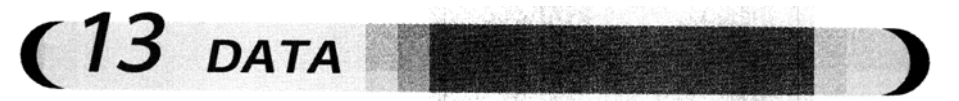

# 13-1 List of Parameters

PZi8 Special Function Model

|          | No.  | Item                | Description                                              | Parameter                                        | _ |
|----------|------|---------------------|----------------------------------------------------------|--------------------------------------------------|---|
|          | P-01 | Analog mode         | Type of input signals                                    | 0: 4-20 1: 0-20                                  | - |
|          | P-02 | Frequency-division/ | Count of surplus pulse signal                            | 1 to 9999 buffer size                            | - |
|          | P-03 | multiplication mode | Remained pulses when stopped by the external stop signal | 0: Save 1: Clear                                 | - |
|          | P-04 | Input 1(high-speed) | Function                                                 | See Table 1                                      |   |
|          | P-05 | Input 2(low-speed)  |                                                          | See Table 1                                      | _ |
|          | P-06 | Input 3(high-speed) |                                                          | See Table 1                                      |   |
|          | P-07 | Input 4(low-speed)  |                                                          | See Table 1                                      | _ |
|          | P-08 | Output 1(O.C.)      | Function                                                 | See Table 2                                      | _ |
|          | P-09 | Output 2(O.C.)      |                                                          | See Table 2                                      | _ |
|          | P-10 | Display             | Max. displayed discharge volume value                    | 0.1 to 600                                       | _ |
|          | P-11 |                     | Display unit                                             | 0: spm 1: % 2: mL/min                            | _ |
| σ        | P-12 | Alarms              | Level                                                    | 0: Operation continued 1: Pause (temporary stop) | - |
| a        | P-13 |                     | Injection monitor                                        | 2: Pump stopped                                  |   |
| ŝ        | P-14 |                     | Analog error                                             | 0: Operation continued 1: Pause (temporary stop) | _ |
| Sta      | P-15 | Mode screen         | ANG: Analog mode                                         | 0: Disabled 1: Enabled                           | _ |
| <b>~</b> | P-16 | display             | DIV: Pulse frequency-dividing mode                       | 0: Disabled 1: Enabled                           | _ |
|          | P-17 |                     | MUL: Pulse multiplication mode                           | 0: Disabled 1: Enabled                           |   |
|          | P-18 |                     | CNT: Counter mode                                        | 0: Disabled 1: Enabled                           | _ |
|          | P-19 |                     | INT: Interval mode                                       | 0: Disabled 1: Enabled                           |   |
|          | P-20 | Flow Checker        | Actual flow rate display                                 | 0: No 1: Yes                                     | _ |
|          | P-21 |                     | Running average count                                    | 1 to 20 times                                    | _ |
|          | P-22 |                     | Display update time                                      | 0 to 60                                          | _ |
|          | P-23 |                     | Flow monitor timer                                       | 0: Disabled 1: Detection time of errors          | _ |
|          |      |                     |                                                          | 2: Lower limit of flow rate                      |   |
|          | P-24 |                     | Timer time                                               | 1 to 9999 (sec)                                  | _ |
|          | P-25 |                     | Lower limit alarm of discharge volume                    | 0.1 to 999.9                                     | _ |
|          | P-26 |                     | Basic unit of Flow Checker                               | 0.90 to 1.10 (mL/pulse)                          | - |
|          | P-30 | Interval mode       | Operation at starting time                               | 0: ON 1: OFF                                     | _ |
|          | P-31 | Counter mode        | Start trigger                                            | 0: Start key 1: External input                   | _ |
| Option   | P-80 | Reset               | Reset to the setting at the factory shipment             | 0: Disabled 1: Effective                         | _ |

# **Control Parameter List**

Note) Parameters cannot be changed on the PZi4 model.

|   | Default | Explanation                                                                                                    |
|---|---------|----------------------------------------------------------------------------------------------------|
|   | 0       | 4-20 mA or 0-20 mA analog signals supported                                                                                                  |
|   | 1       | Number of pulses to hold                                                                                                    |
|   | 1       | Makes remaining pulses to store/clear at an external signal stop                                                                             |
| S | 1       | Any value can be selected from Table 1.                                                                                                    |
|   | 2       | Only selected function is enabled (Port and function are assigned simultaneously.)                                                           |
|   | 5       | Two or more assignments other than "0: Unused" cannot be set at the same time.                                                               |
|   | 3       |                                                                                                    |
|   | 1       | Can be freely selected from Table 2.                                                                                                    |
|   | 2       | Only the selected functions are effective. (Port assignment and function assignment are performed simultaneously.)                           |
|   | 30.0    | Max. value (reference value) to be displayed when mL/min, is selected on P-11.                                                               |
| - | 0       | Unit is displayed as spm or %, mL/min.                                                                                                    |
|   | 1       | Selects operation when an alarm occurs.                                                                                                    |
|   | 0       | The pause function temporarily stops operation when an alarm occurs, and operation is automatically resurred when the alarm is canceled      |
|   | 1       | Select the operation when an analog error occurs.                                                                                            |
|   | 1       | When "Disabled" is selected, the mode will be hidden.                                                                                        |
|   | 1       |                                                                                                    |
|   | 1       |                                                                                                    |
|   | 0       |                                                                                                    |
|   | 0       |                                                                                                    |
|   | 0       | The actual flow rate can be displayed by the MODE key during pump operation.                                                                 |
|   | 14      | Sets the running average count.                                                                                                    |
|   | 2       | Sets the display update of Flow Checker.                                                                                                    |
|   | 0       | Turns the flow monitor alarm function.                                                                                                    |
|   |         | Detection time is set on P-24 and the lower limit value is set on P-25.                                                                      |
|   | 60      | Time to clear display to zero after setting the alarm output and pulse input when there is no input pulse within the preset time             |
|   | 0.1     | Displays and outputs the alarm when the discharge volume result is detected that is lower than the setting value while monitoring flow rate. |
|   | 1.00    | Changes the basic unit (/1 pulse) to convert according to the pulse from Flow Checker.                                                       |
|   | 0       | Default operation at starting                                                                                                    |
| _ | 1       | Sets the start reset method                                                                                                    |
|   | 0       | When 1 is selected and SET, all values will be initialized to become the condition<br>at the shipment. The value of P-80 returns to 0.       |

# **13-2 Input Signal Assignments**

| Code No. | Description        | Application                                                                                                    |
|----------|--------------------|----------------------------------------------------------------------------------------------------|
| 0        | Unused             | No function                                                                                                    |
| 1        | Pulse input signal | Used in frequency-division/multiplication mode                                                                                                    |
| 2        | Stop input         | When this signal is input, operation stops if the pump is in operation, or the START key cannot be used if LCD indication is blinking and pump operation has stopped. |
| 3        | Start reset input  | Resets the present value to the setting value.                                                                                                    |
| 4        | Alarm reset input  | This input resets the alarm flag.                                                                                                    |
| 5        | Flow Checker input | Display the actual discharge volume after the Flow Checker signal is received<br>Pulse input corresponding to this input outputs an alarm.                            |
| 6        | Level input        | Alarm is displayed and output when this input is present.                                                                                                    |

# 13-3 Output Signal Assignments

| Code No. | Description                | Application                                                                    | Specifications |
|----------|----------------------------|--------------------------------------------------------------------------------|----------------|
| 0        | Unused                     | No function                                                                    |                |
| 1        | Package alarms             | This signal is output when any alarm occurs.                                   | Continuous     |
| 2        | Operation pulse output     | Pulse signal synchronized with solenoid drive                                  | 40 msec pulse  |
| 3        | Operation signal           | This signal is output during pump operation.                                   | Continuous     |
| 4        | End signal output          | End signal when counting of the setting value ends in the countmeasuring mode. | 100 msec pulse |
| 5        | Level error                | Selected to output alarm outputs                                               | Continuous     |
| 6        | Buffer overflow            | individually.                                                                  |                |
| 7        | Analog error               |                                                                                |                |
| 8        | Injection monitor error    |                                                                                |                |
| 9        | Number of strokes exceeded |                                                                                |                |

\* PZiA only

(Remarks)

For details on signal specifications, see "5-4 I/O Signal Specifications".

# 13-4 Error Codes

| Code No. | Alarm type                 |
|----------|----------------------------|
| 1        | ROM write error            |
| 2        | Abnormal level             |
| 3        | Buffer overflow            |
| 4        | Analog error               |
| 5        | Injection monitor error    |
| 6        | Number of strokes exceeded |

| Alarm Code No. | Туре                          | State When Alarm Occurs                              | Remarks                              |
|----------------|-------------------------------|------------------------------------------------------|--------------------------------------|
| 1              | ROM write error               | Pump error                                           | Operation is stopped.                |
| 2              | Abnormal level alarm          | When "Level input" is set for the input              | Selects the processing               |
|                |                               | port, and that port is ON (shorted)                  | method on P-12.                      |
| 3              | Input pulse buffer            | When the number of input pulses increases            | Operation is continued               |
|                | overflow                      | momentarily during frequency-division/multiplication | even if an alarm is                  |
|                |                               | operation, and the preset buffer size is exceeded    | output.                              |
| 4              | Analog input error alarm (min | When the input signal deviates from the stipulated   | Selects the processing               |
|                | to max)                       | range during pump operation in the analog input mode | method on P-14.                      |
| 5              | Injection monitor error       | When the next pulse does not arrive                  | Selects the processing method on     |
|                | alarm                         | within the time preset by P-24                       | P-13 when the setting on P-23 is "1" |

13-4-1 Explanation of alarm codes

# 13-4-2 Mode when an alarm occurs (occurs only during operation)

| Alarm Code No.                          | MAN | ANG | DIV • MUL | CNT • INT |  |  |  |
|-----------------------------------------|-----|-----|-----------|-----------|--|--|--|
| 1                                       | •   | •   | •         | •         |  |  |  |
| 2                                       | •   | •   | •         | •         |  |  |  |
| 3                                       | -   | -   | •         | · _ · ·   |  |  |  |
| 4                                       | - ' | •   | -         | _ 1       |  |  |  |
| 5                                       | •   |     | •         | •         |  |  |  |
| • Alarm occurring - Alarm pot occurring |     |     |           |           |  |  |  |

Alarm occurring, — : Alarm not occurring

## 13-4-3 How to remedy alarms

<<No. 1>>

• Try turning the power OFF and then back ON again. If this does not remedy the alarm, a probable cause is a circuit error.

<<No. 2 to 5>>

- Press the RESET key to remedy.
- Remedy by resetting the alarm externally.
- Stop pump operation by the STOP key.

| "1 : spm or<br>2 : 4-20 or<br>3 : Countd  | ە                                             | Count<br>'9<br>Interval<br>'9 |                                   | Count            | W_tiplesion                       |                   | Frequency<br>-division                 |                                 | Analog                            |                 | Manual                            |                  | Mode               |        |
|-------------------------------------------|-----------------------------------------------|-------------------------------|-----------------------------------|------------------|-----------------------------------|-------------------|----------------------------------------|---------------------------------|-----------------------------------|-----------------|-----------------------------------|------------------|--------------------|--------|
| % or mL/mi<br>0-20 (see F<br>lown display | Enabled                                       | Disabled                      | Enabled                           | Disabled         | Enabled<br>*9                     | Disabled          | Enabled                                | Disabled                        | Enabled<br>*9                     | Disabled        | Enabled                           | Disabled         | Checker            | Status |
| n (see<br>-01<br>from s                   | INT<br>*5<br>FLW                              | NT<br>*7                      | CNT<br>FLW                        | CNT<br>*8        | FLW                               | MUL               | DIV                                    | DIV                             | ANG<br>FLW                        | ANG             | FLW                               | MAN              | Code               | 0      |
| F NR. 0                                   | Flow rate<br>mossurement<br>value             | 7                             | Flow rate<br>measurement<br>value | *3               | Flow rate<br>measurement<br>value | Multiplication    | Flow rate<br>measurement<br>value      | Frequency<br>-dividing<br>ratio | Flow rate<br>measurement<br>value | Output<br>value | Flow rate<br>measurement<br>value | Setting<br>value | Value              | perati |
| 9) blin<br>alue. P                        | mL/min                                        | min                           |                                   | Disabled         | mL/min                            | Disabled          | mL/min                                 | Disabled                        | mL/min                            | Ľ.              | mL/min                            | Ť                | Unit               | S      |
| ing dis                                   | FLW<br>*5                                     | STP<br>*5                     | CNT<br>STP<br>FLW                 | CNT<br>*8<br>STP | MUL<br>STP<br>FLW                 | MUL               | DIV<br>STP<br>FLW                      | DIV<br>STP                      | ANG<br>STP<br>FLW                 | ANG<br>STP      | MAN<br>STP<br>FLW                 | MAN              | Code               | Exte   |
| p <sup>l</sup> av<br>beratior             | 0.0                                           | *4                            | 0.0                               | *4               | 0.0                               | Multiplication    | 0.0                                    | Frequency<br>-dividing<br>ratio | 0.0                               | 0               | 0.0                               | Setting value    | Value              | ernal  |
| 1 stops                                   | mL/min                                        | min                           | mL/min                            | Disabled         | mL/min                            | Disabled          | mL/min                                 | Disabled                        | mL/min                            | Ľ.              | mL/min                            | <b>*</b> 1       | Unit               | stop   |
| when                                      | INT 'Setting<br>STP correspon<br>*6 ding to 6 |                               | *8<br>8                           | CNT              | STP Wijkdin Disabled              |                   | ANG frequency<br>STP dividing<br>ratio |                                 | ANG *2                            |                 | STP value *1                      |                  | Code               | Inte   |
| pount re                                  |                                               |                               | value                             | Setting          |                                   |                   |                                        |                                 |                                   |                 |                                   |                  | Numerical<br>value | rnal   |
| eaches                                    |                                               |                               | UISAURO                           |                  |                                   |                   | Disabled                               | Unit                            |                                   |                 |                                   |                  | stop               |        |
| 0 at th                                   | ON                                            | INT<br>STP<br>ON              |                                   | CNT              | STP                               | DIV<br>STP<br>STP |                                        | ANG                             | Code S                            | S               |                                   |                  |                    |        |
| e end c                                   | Setting<br>value                              |                               | value                             | Setting          |                                   |                   | oper<br>Ĝamano-                        | Frequency                       | setting<br>value                  | Populara        |                                   |                  | Numerical<br>value | etting |
| of count                                  | min                                           |                               | Uisabied                          |                  | Disabled                          |                   | Disabled                               |                                 | %                                 |                 |                                   | $\searrow$       | Unit               | Ξ      |
| ìdown.                                    |                                               |                               | 8                                 | CNT              |                                   |                   |                                        |                                 | ANG<br>STP<br>S                   |                 |                                   |                  | Code               | S      |
|                                           | value                                         | Buttes                        | value                             | Setting          |                                   |                   |                                        |                                 | value                             | SHIFT           |                                   |                  | Numerical<br>value | etting |
|                                           | min                                           |                               | UISADIEO                          | 2                |                                   | $\backslash$      |                                        | $\backslash$                    | %                                 |                 |                                   | $\mathbf{i}$     | Unit               | 12     |

# 13-5 Display Details in Different Statuses in Each Mode

2 - Countown is paused, and standy state is entered. (pause time.
5 : ON/OFF display is switched and it according to the set time.
6 : State at start of timer operation is displayed. Ether of ON or OFF (see F-30)
7 : Countown display from setting value. ON/OFF is switched at end of countdown.
8 : Digit setting or setting value of ×1000, ×100, ×10, ×11
9 : This mode and function are not previded on the DZM model

-- 44 --

# Liquid Control Technology TACMINA CORPORATION

Head Office: Daihyaku-Seimei Bldg., 2-4-8, Minami-Semba, Chuo-ku, O saka 542-0081, Japan. Tel. +81-6- 6271-3971 Fax. +81-6- 6271-4677 URL http://www.tacmina.co.jp E-mail trade@tacmina.co.jp

EM-040 0112 03 TDD